# KRAMER

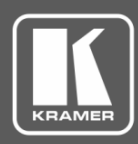

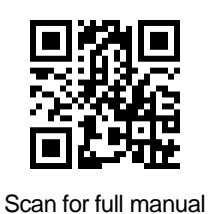

## VM-4DT Quick Start Guide

 $\mathbf{\mathbf{V}}$ 

This guide helps you install and use your VM-4DT for the first time.

Go to www.kramerav.com/downloads/VM-4DT to download the latest user manual and check if firmware upgrades are available.

1 Power supply (5V DC)

1 Quick start guide

### Step 1: Check what's in the box

- VM-4DT 1:4 HDBT Distributor
- ✓ 4 Rubber feet

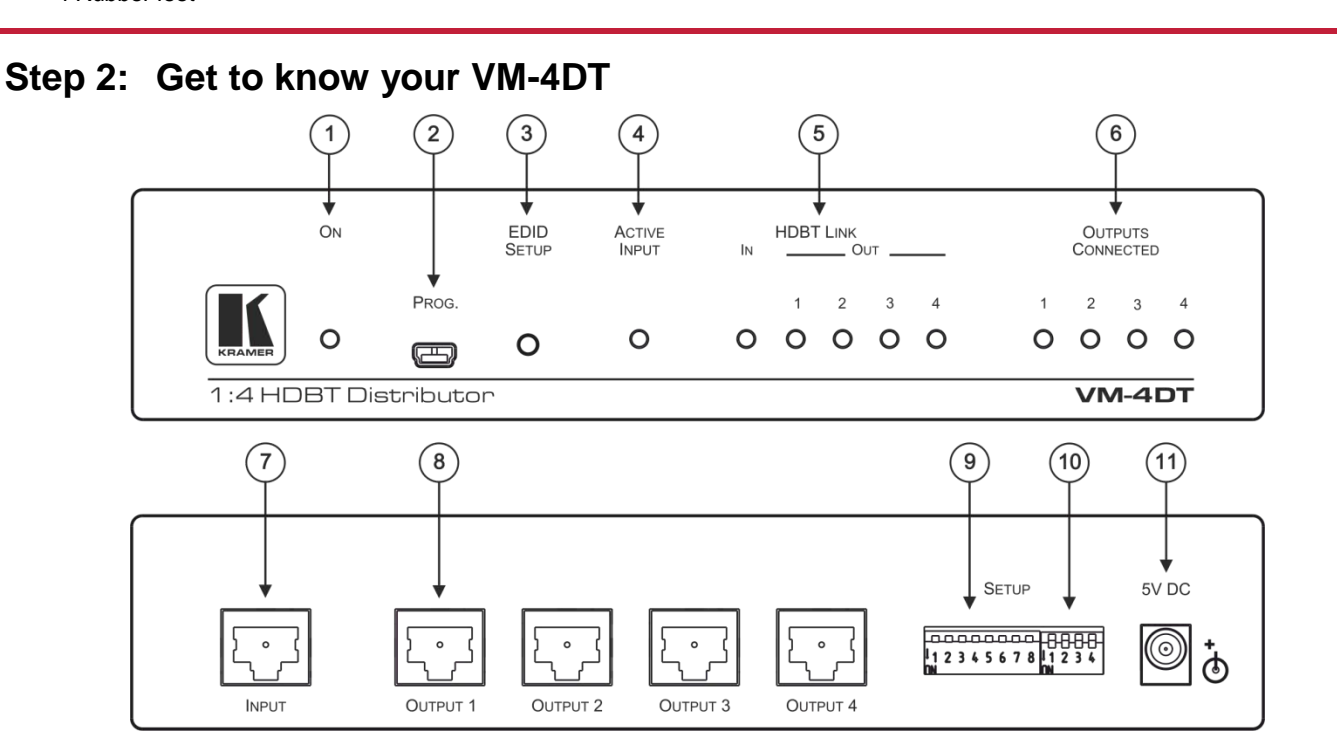

| #  | Feature                    |     | Function                                                                                                    |
|----|----------------------------|-----|----------------------------------------------------------------------------------------------------|
| 1  | ON LED                     |     | Lights green when the unit receives power                                                                                                    |
| 2  | PROGRAM Mini USB Connector |     | Use to send RS-232 commands. Connect to a PC to perform firmware upgrades (via K-Upload) and work with the EDID Designer. K-Upload and EDID Designer can be downloaded from our Web site at: <u>www.kramerav.com/manual/EDID Designer</u> |
| 3  | EDID SETUP Button          |     | Press to capture the input EDID, force RGB mode or select the default EDID                                                                                                    |
| 4  | ACTIVE INPUT LED           |     | Lights green when an HDMI signal is embedded on the HDBaseT input                                                                                                    |
|    | HDBT LINK LEDs             | IN  | Lights green when a link is established with the HDBaseT transmitter                                                                                                    |
| 5  |                            | OUT | Lights green when a link is established with the HDBaseT receiver (from 1 to 4)                                                                                                    |
| 6  | OUTPUTS CONNECTED LEDs     |     | Lights green when an acceptor (sink) is detected on the HDBaseT receiver connected to the output (from 1 to 4)                                                                                                    |
| 7  | INPUT HDBT Connector       |     | Connects to an HDBaseT source, for example <b>TP-580T</b>                                                                                                    |
| 8  | HDBT OUT Connectors        |     | Connect to an HDBaseT acceptor (from 1 to 4), for example <b>TP-580R</b>                                                                                                    |
| 9  | SETUP 8-way DIP-switches   |     | Use to set IR (DIP-switches 1-4) and RS-232 (DIP-switches 5-8) command behavior                                                                                                    |
| 10 | SETUP 4-way DIP-switch     |     | For future use                                                                                                    |
| 11 | 5V DC                      |     | +5V DC connector for powering the unit                                                                                                    |

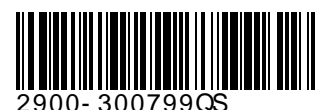

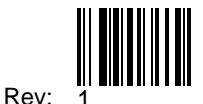

#### Step 3: Install the VM-4DT

To mount the VM-4DT in a rack, use an RK-1 rack adapter. Alternatively, attach the rubber feet to the underside of the VM-4DT and place it on a table.

#### Step 4: Connect the inputs and outputs

Always switch OFF the power on each device before connecting it to your **VM-4DT**. For best results, we recommend that you always use Kramer high-performance cables to connect AV equipment to the **VM-4DT**.

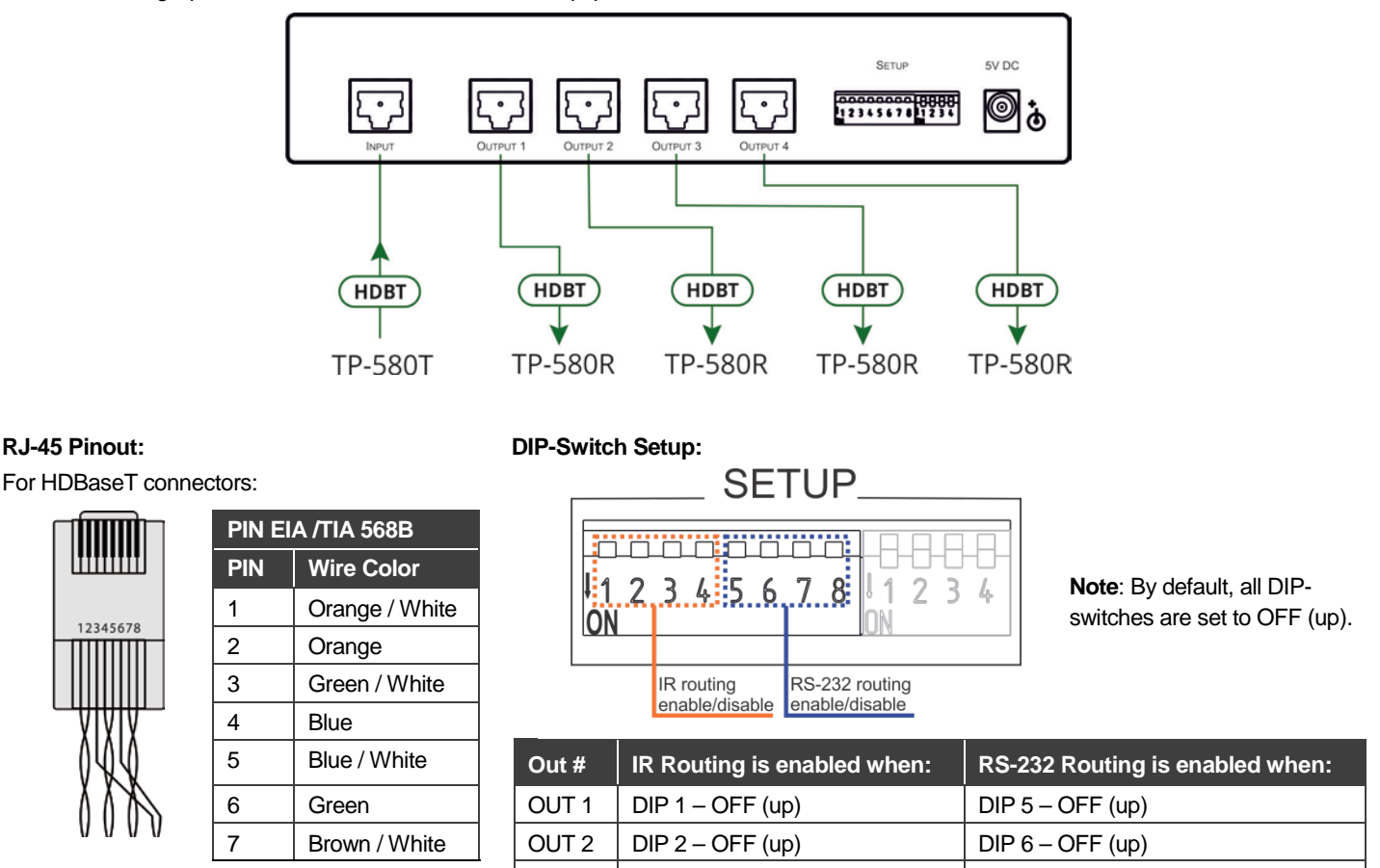

DIP 3 - OFF (up)

DIP 4 - OFF (up)

DIP 7 - OFF (up)

DIP 8 – OFF (up)

#### Step 5: Connect the power

Connect the power adapter to the VM-4DT and plug the adapter into the mains electricity. Safety Instructions

OUT 3

OUT 4

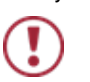

 Caution:
 There are no operator serviceable parts inside the unit.

 Warning:
 Use only the Kramer Electronics power supply that is provided with the unit.

 Warning:
 Disconnect the power and unplug the unit from the wall before installing.

 See www.KramerAV.com
 for updated safety information.

#### Step 6: Acquire the EDID

#### To acquire an EDID, press the EDID SETUP button as follows:

- Press the EDID SETUP button once. The OUTPUTS CONNECTED LEDs flash to indicate the current EDID used: 1, 2, 3, 4, or all if the default EDID is currently used.
- Press the EDID SETUP button again to enter the EDID read mode and then press repeatedely to cycle through the EDID source options until the desired EDID source is reached: OUT 1 -> OUT 2 -> OUT 3 -> OUT 4 -> all LEDs flash (for a default EDID).
- Wait a few seconds for the VM-4DT to read the EDID.
   When complete, all LEDs display the present output connection status.

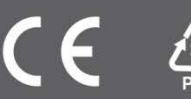